## **FreeGo2-Stellarium**

## Telescope control programma gebruik

Manual Version 1.0

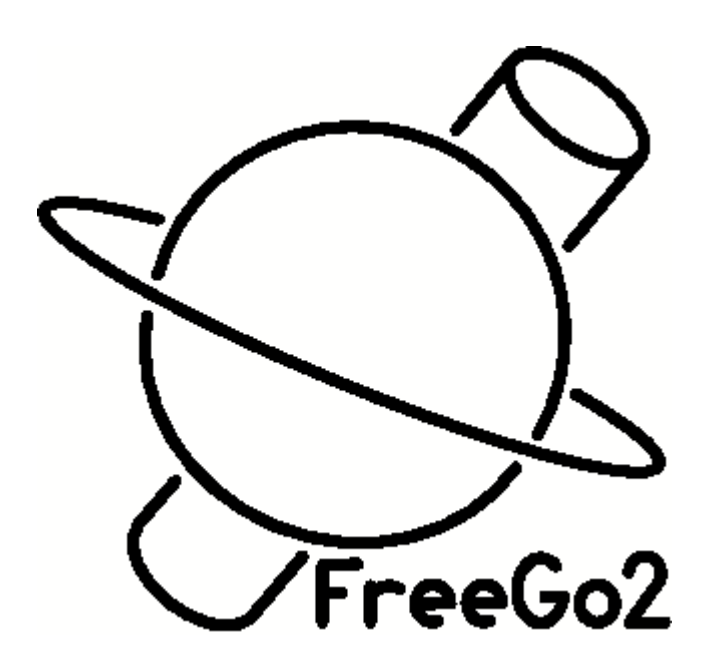

## Gebruik Feego2 met Stellarium

Start freego2 en stellaruim. Volgorde is niet belangrijk.

Als alles goed is ingesteld is er een connectie tussen Freego2 en stellarium. Dit wordt weergegeven door de oplichtende (licht groene) LED

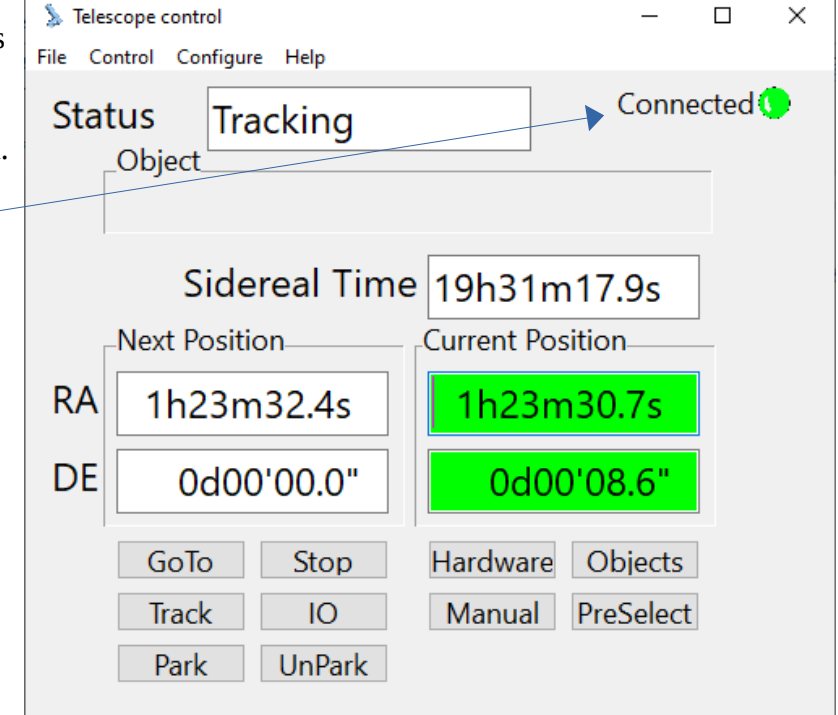

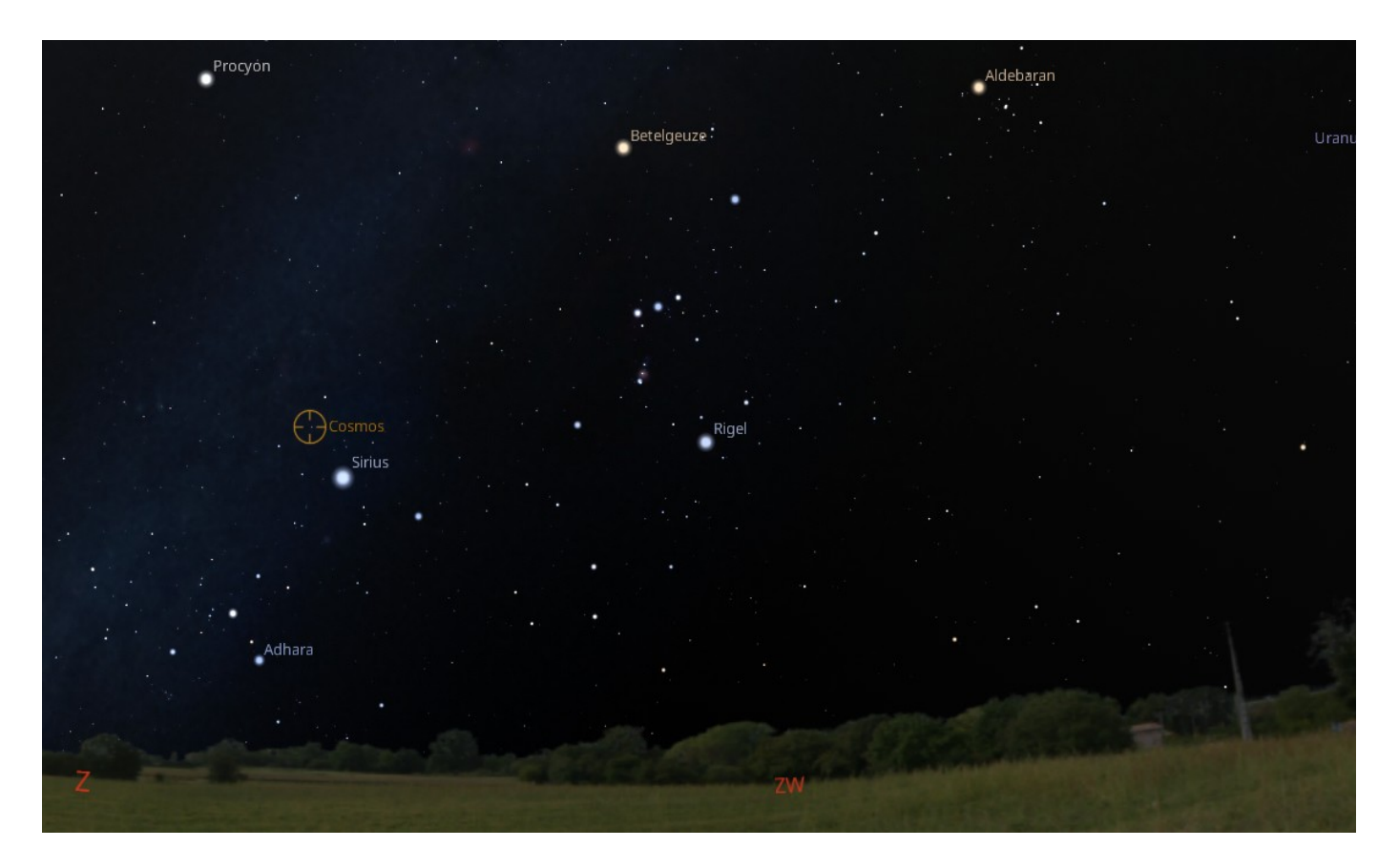

Als Freego2 en Stellarium verbonden zijn wordt in stellaruim een circel getoond met de tekst "Freego2". Dit geeft de positie van de telescoop aan. Binnen Stellarium kan nu een object gekozen worden door er met de muis op te klikken. Door CTRL-1 toets combinatie in te drukken wordt het coördiaat doorgestuurd naar Freego2 en zal de telescoop naar het gekozen coördinaat bewegen.

Als Freego2 gestart wordt controleert deze of Stellarium is geïnstalleerd.

Message

Als een nieuwe installatie wordt herkend zal Freego2 pop-up tonen met de vraag of FreeGo2 gekoppeld moet worden aan Stellarium. Als "Yes' wordt gekozen zal FreeGo2 een telescoop connectie toevoegen aan Stellarium. Hiervoor wordt Stellarium opgestart en weer afgesloten.

New Stellarium detected. Setup connection with Freego2? Stellarium will be started and stoped automaticaly.

| Yes | No |
|-----|----|
|     |    |

 $\times$ 

Als dit is gedaan wordt een pop-up venster getoond die de toets (b.v. Ctrl-1) combinatie weergeeft om binnen Stellarium de object coördinaten naar Freego2 te sturen.

| ter | Message                                                                                       | ×          |  |
|-----|-----------------------------------------------------------------------------------------------|------------|--|
|     | Stellarium selected object coordinates sent to FreeGo2 telescope<br>by 'Ctrl-1' in Stellarium |            |  |
|     |                                                                                               | <u>O</u> K |  |